Vous utilisez le réseau Eduroam sans problème et du jour au lendemain, cela ne fonctionne plus. Si vous avez changé récemment votre mot de passe (à partir de la page

1/1

https://moncompte.univ-nantes.fr), c'est *normal* : le réseau Wi-Fi Eduroam a conservé votre (ancien) mot de passe. Il va falloir mettre à jour la configuration d'Eduroam pour prendre en compte le nouveau mot de passe.

• Sous **Windows 7**, aller dans Panneau de configuration → Réseau et Internet → Gérer les réseau sans fil.

Sélectionner le réseau Eduroam et faire Supprimer.

Dans la barre des tâches de Windows, cliquer sur l'icône Wi-Fi et choisir le réseau Eduroam. Renseigner alors votre identifiant (de la forme Exxxxxx@etu.univ-nantes.fr ou nomp@univ-nantes.fr) et entrer votre nouveau mot de passe.

 Sous Windows 10, cliquer sur l'icône Wi-Fi de la barre des tâches et sur le réseau Eduroam, faire clic droit → Oublier le réseau

•

Dans la barre des tâches de Windows, cliquer sur l'icône Wi-Fi et choisir le réseau Eduroam. Renseigner alors votre identifiant (de la forme Exxxxxx@etu.univ-nantes.fr ou nomp@univ-nantes.fr) et entrer votre nouveau mot de passe.

- Sous Linux, aller dans les propriétés du réseau Wi-Fi Eduroam (Panneau de configuration → Wi-Fi) et changer le mot de passe dans l'onglet Sécurité.
- Sous MacOS, en cas d'erreur avec le mot de passe, le Mac demande le nouveau mot de passe.
- Sous Android, aller dans Paramètres → Wi-fi et faire un appuis long sur le réseau Eduroam. Choisir modifier le réseau et renseigner le nouveau mot de passe sans changer les autres champs.

From: https://wiki.univ-nantes.fr/ - **Wiki** 

Permanent link: https://wiki.univ-nantes.fr/doku.php?id=wifi:documentation:eduroam:probleme\_connexion

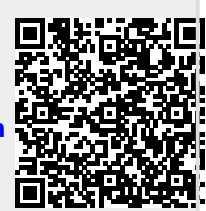

Last update: 2022/05/09 17:21